## **Motion Recording Setup**

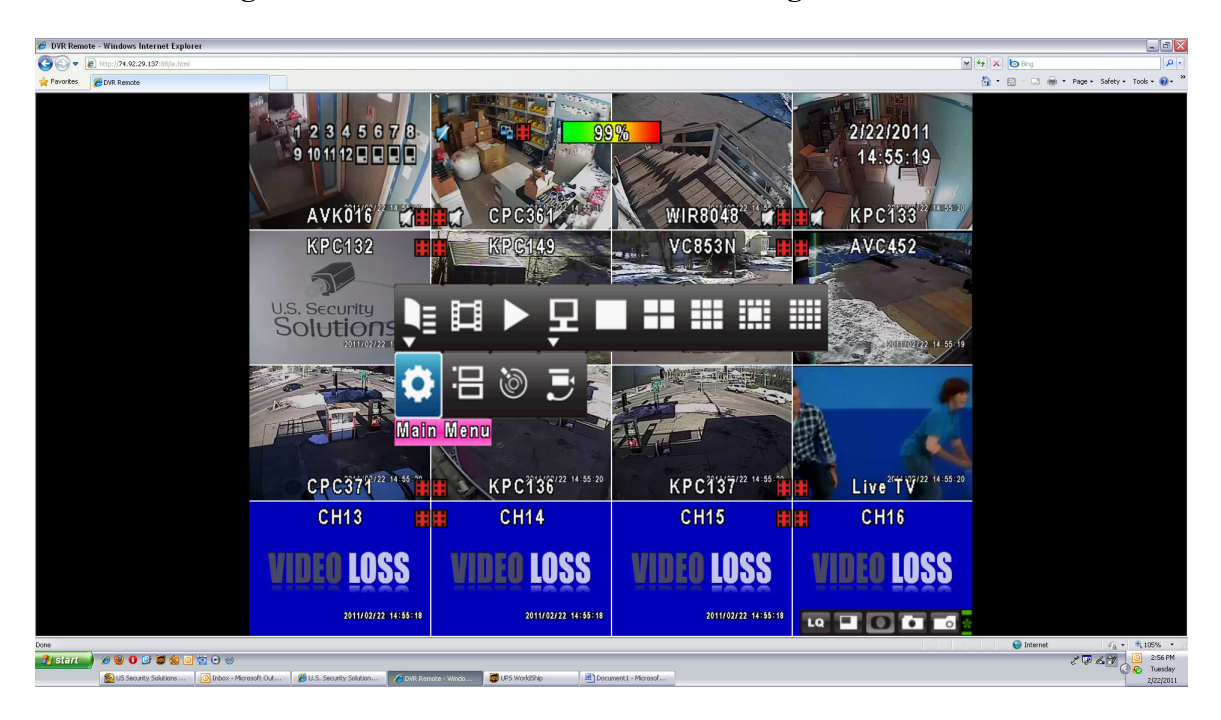

Log in the DVR or on the main screen using the USB mouse

Right click then go to Setup then Main menu then click Record

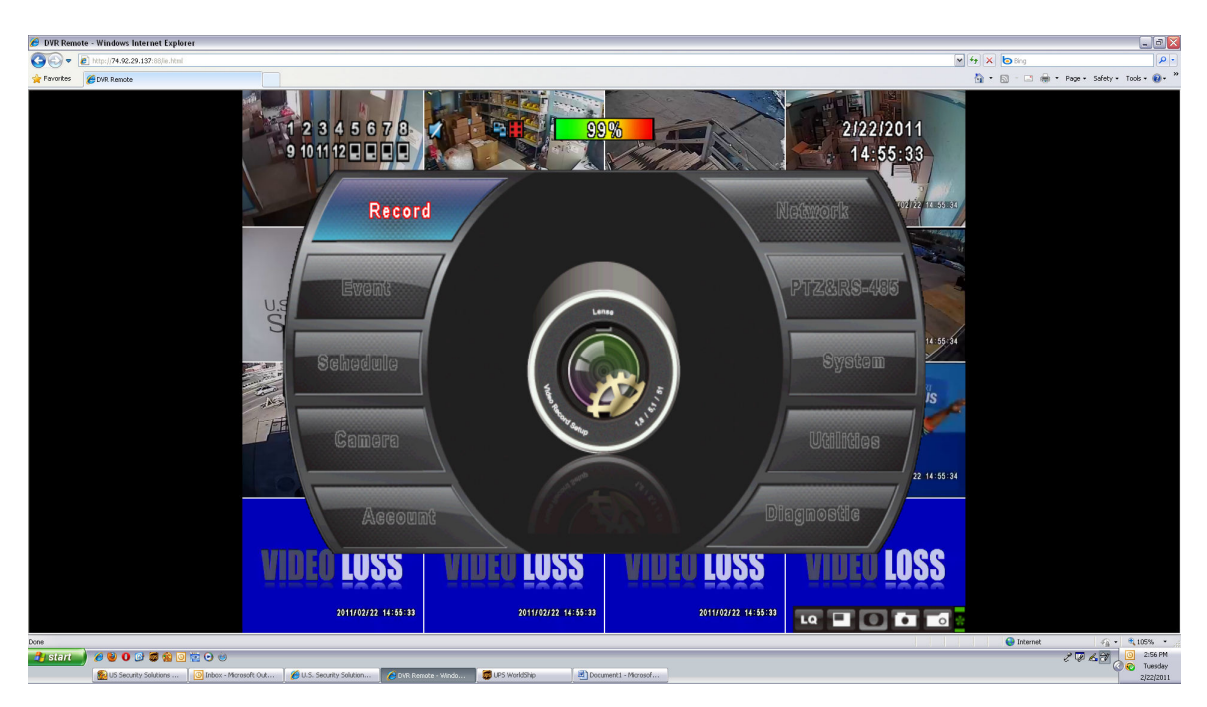

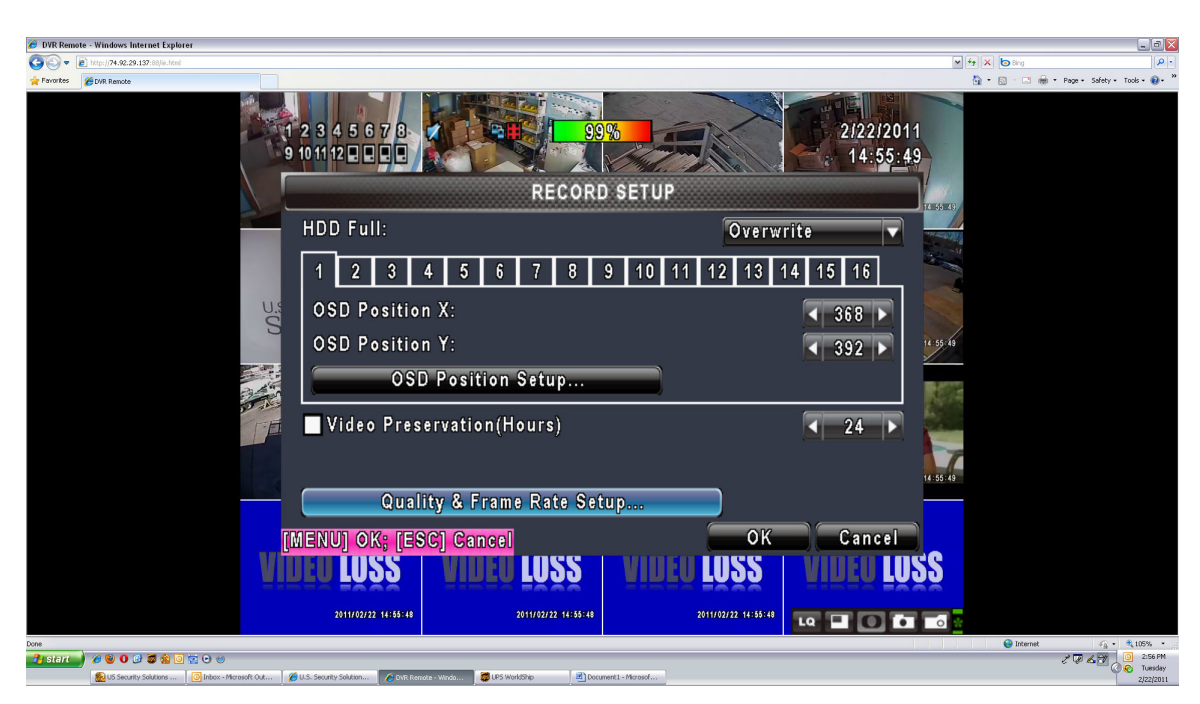

Under Main Menu click on Record then click on Quality and Frame rate setup

Uncheck the top box under View Normal make sure nothing is checked Under View event all cameras should be checked

| 🔗 DVR Remot | te - Windows Internet Explorer                                                                                                    |                               |                 |               |      |                     |        |                  |              | _ 8 🗙                      |
|-------------|----------------------------------------------------------------------------------------------------|-------------------------------|-----------------|---------------|------|---------------------|--------|------------------|--------------|----------------------------|
| 00- 0       | http://74.92.29.137:88/ie.html                                                                                                    |                               |                 |               |      |                     |        |                  | 🕶 🕂 🗙 😓 Bing | - <i>م</i>                 |
| 😭 Favarkes  | C [749. Benote                                                                                                    | 1 2 3 4 5 6 7 8<br>9 10 11 12 |                 | 99%           | DATE | PETIID              | 2/2    | 2/2011<br>:51:23 |              | • Page• Safety• Took• 📦• × |
|             |                                                                                                    | GOALITT & FRAME RATE SETUP    |                 |               |      |                     |        |                  |              |                            |
|             |                                                                                                    | 🕒 View Normal                 | No. 🔊           | Resolutio     | n    | Quality             | FI     | P S              |              |                            |
|             |                                                                                                    | View Event                    |                 | 720×480       |      | Highest             |        | 7 🕨 🚬            |              |                            |
|             |                                                                                                    | 14                            | 1               | 720×480       |      | Highest             |        | 7 🕨 🍯            |              |                            |
|             |                                                                                                    | Normal 0/240                  | 2               | 720×480       |      | Highest             |        | 7 🕨              |              |                            |
|             |                                                                                                    | 0/240                         | 3               | 720×480       |      | Highest             |        | 7 🕨 💆            | 1.24         |                            |
|             | and the second second se |                               | 4               | 720×480       |      | Highest             |        | 7 🕨              |              |                            |
|             | 13                                                                                                    | Evant 224/240                 | 5               | 720×480       |      | Highest             |        | 7 🕨 📄            |              |                            |
|             |                                                                                                    |                               |                 | 720×480       |      | Highest             |        | 7 🕨 🚽            |              |                            |
|             |                                                                                                    | 224/240                       | <u> </u>        | 720×480       |      | Highest             |        | 7 🕨 📖            | 1:24         |                            |
|             |                                                                                                    | Auto                          | 8               | 720×480       |      | Highest             |        | 7 🕨 💆            |              |                            |
|             |                                                                                                    | [MENU] OK; [ESC] C            |                 |               |      | ОК                  | Car    | ncel             |              |                            |
|             |                                                                                                    | IIIEU LUSS VI                 | UEU LL          | ISS           | INE  | LUSS                | VILLE  | LUSS             |              |                            |
|             |                                                                                                    | 2011/02/22 14151:22           | 2011/0          | 2/22 14151122 |      | 2011/02/22 14:51:22 | LQ 🖬 🕻 |                  |              |                            |
| Done        |                                                                                                    |                               |                 |               |      |                     |        |                  | 😜 Internet   | √2 • € 105% •              |
| 🥶 start     | 🖉 🧶 U 🕼 💭 💱 🙆 🔯 🖸 😁 🧐                                                                                                    |                               | 👼 UPS WorldShip |               |      |                     |        |                  |              | 2152 PR                    |

## Click Okay to apply then Okay one more time to exit then click on Event and Then click on Motion Setup

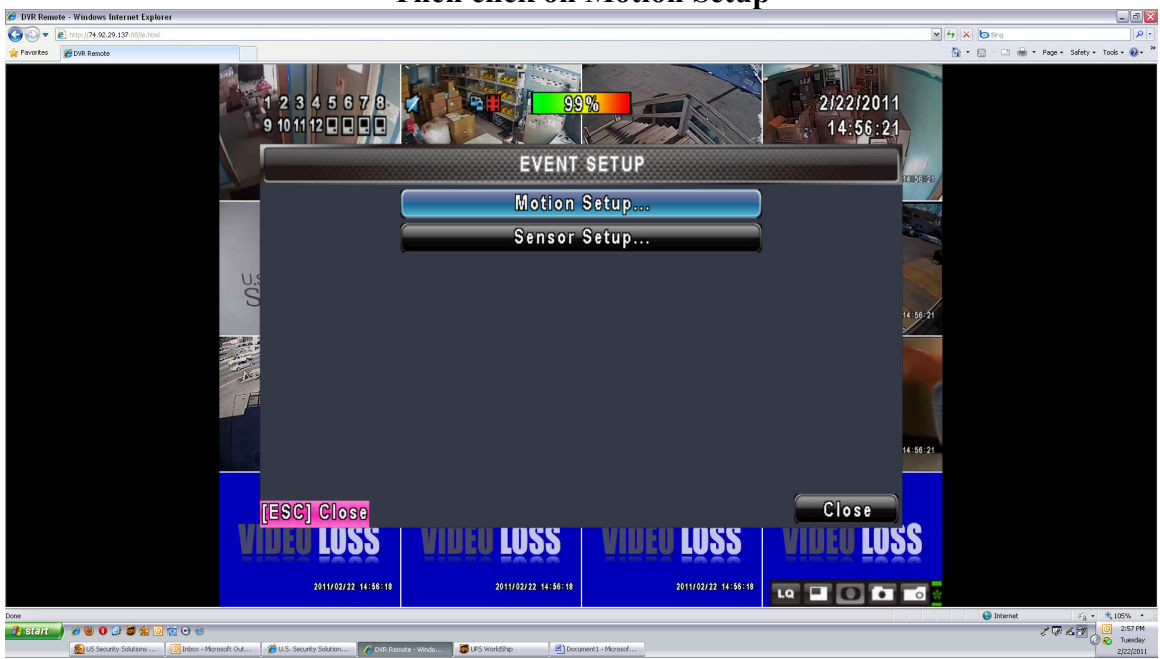

## Make sure check enable the motion on each camera and then click on the Motion Area setup

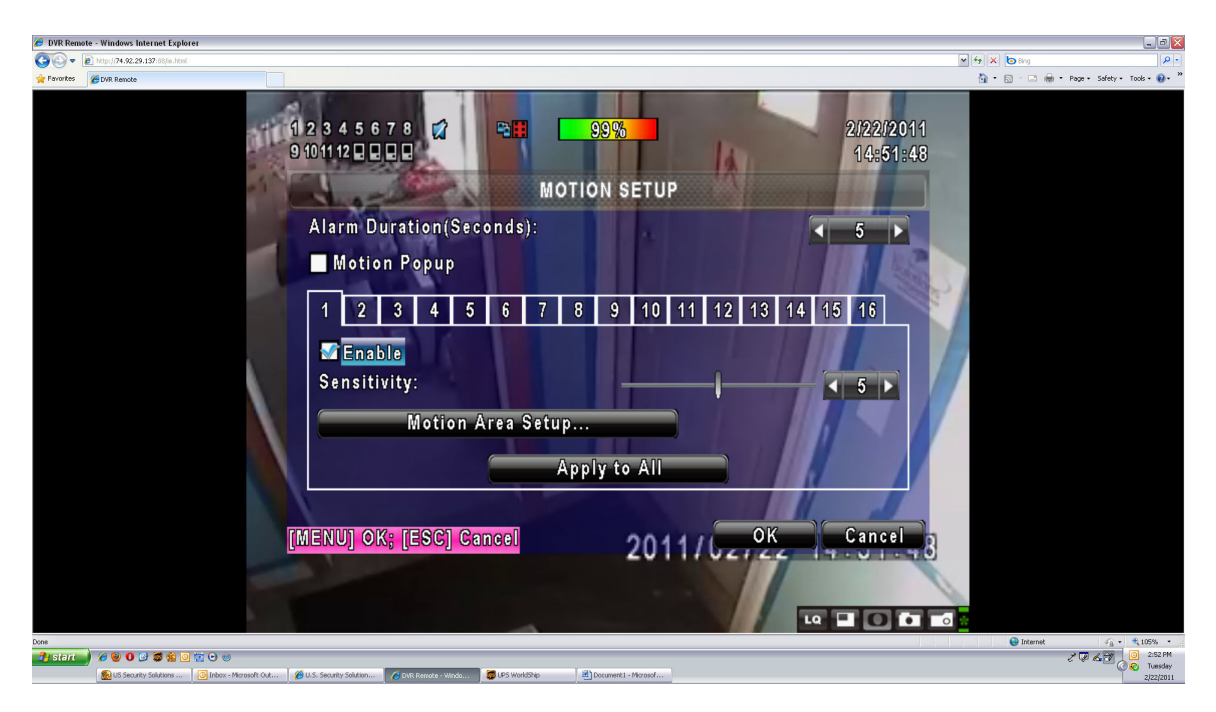

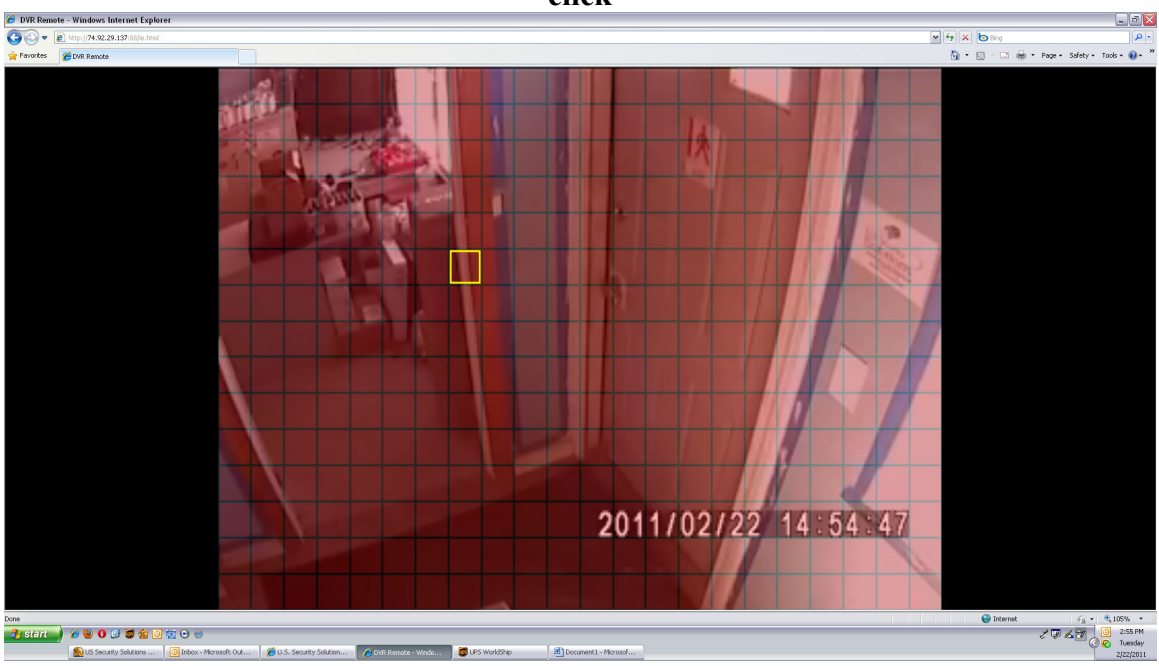

Any area with red on it mean no motion pick up select the motion area then right click

You can select all area or mask all once done click exit and save then click okay to exit then okay to exit

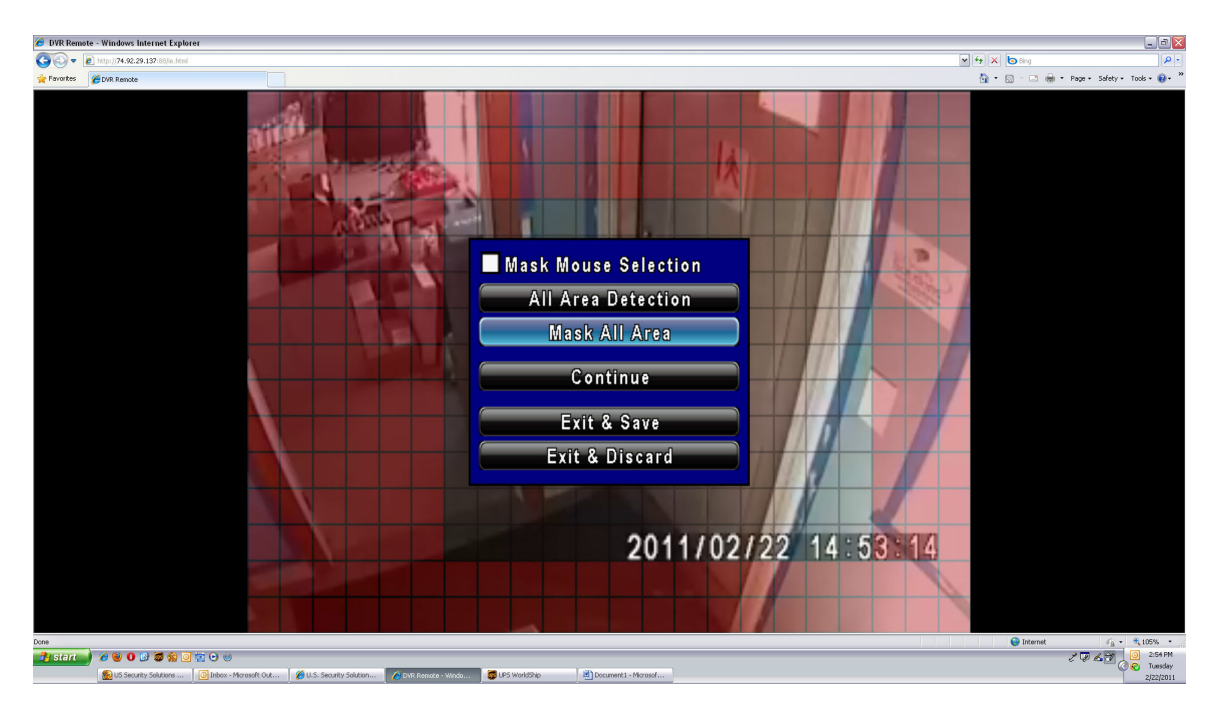

| DVR Remote - Windows Internet Explorer                                                                                                    |                                           |
|----------------------------------------------------------------------------------------------------|-------------------------------------------|
| 🚱 🛞 🔻 🔊 http://74.592.29.137.08/m.html                                                                                                    | V fy X bing                               |
| Parantes CDAR Remote                                                                                                    | 🏠 • 🔂 - 🗔 🖶 • Page • Safety • Tools • 🚱 • |
| 1 2 3 4 5 6 7 8-<br>9 1011 12 0 0 0<br>SCHEDULE SETUP                                                                                                    | 2/22/2011<br>14:53:44                     |
| 📥 🔣 🚺 1/5 🕞 📎 😡 Normal 🔵 Motion                                                                                                    | n OSensor                                 |
| ● <b>1</b> ● 00:00 - 24:00 Sunday                                                                                                    |                                           |
| 이었 <u>이 00:00 - 24:00</u> Monday                                                                                                    |                                           |
| S <u>013 00:00 - 24:00</u> Tuesday                                                                                                    |                                           |
| <u>0%100-24:00</u><br>○%100-24:00 Wednesday                                                                                                    | 14:53-44                                  |
| 012 00:00 - 24:00 Thursday                                                                                                    |                                           |
| 031 C 00:00 - 24:00 Friday                                                                                                    |                                           |
| 이상이 00:00 - 24:00 Saturday                                                                                                    |                                           |
| $O_{3} \bigcirc O_{2} \bigcirc O_{2} O_{2} O_{2} O_{2} O_{2} O_{2} O_{2} O_{2} O_{2} O_{2} O_{2} O_{2} O_{2} O_{2} O_{2} O_{2} O_{2} O_{2} O_{2} O_{2} O_{2} O_{2} O_{2} O_{2} O_{2} O_{2} O_{2} O_{2} O_{2} O_{2} O_{2} O_{2} O_{2} O_{2} $ | 14:51:43                                  |
|                                                                                                    |                                           |
| [MENU] OK; [ESC] Cancel                                                                                                    | OK Cancel                                 |
| AINEŇ EŇŽŽ AINEŇ EŇŽŽ AINEŇ EŇ                                                                                                    | 129 AINEN FN29                            |
| 1911/02/22 1939-30<br>1911/02/22 1939-30                                                                                                    | 2/22 14:55:43                             |
| Deee                                                                                                    | 🕒 Internet 🦓 • 🔍 105% •                   |
| 🛃 Start 🔰 🖉 🔮 🕡 😴 🗑 🍏 🐨 🕑 🥹                                                                                                    | 2 G L M O 254 PM                          |

Now click on schedule once in schedule double click on first line person image

After clicking on the Peron image you should get popup check the first two options then Okay

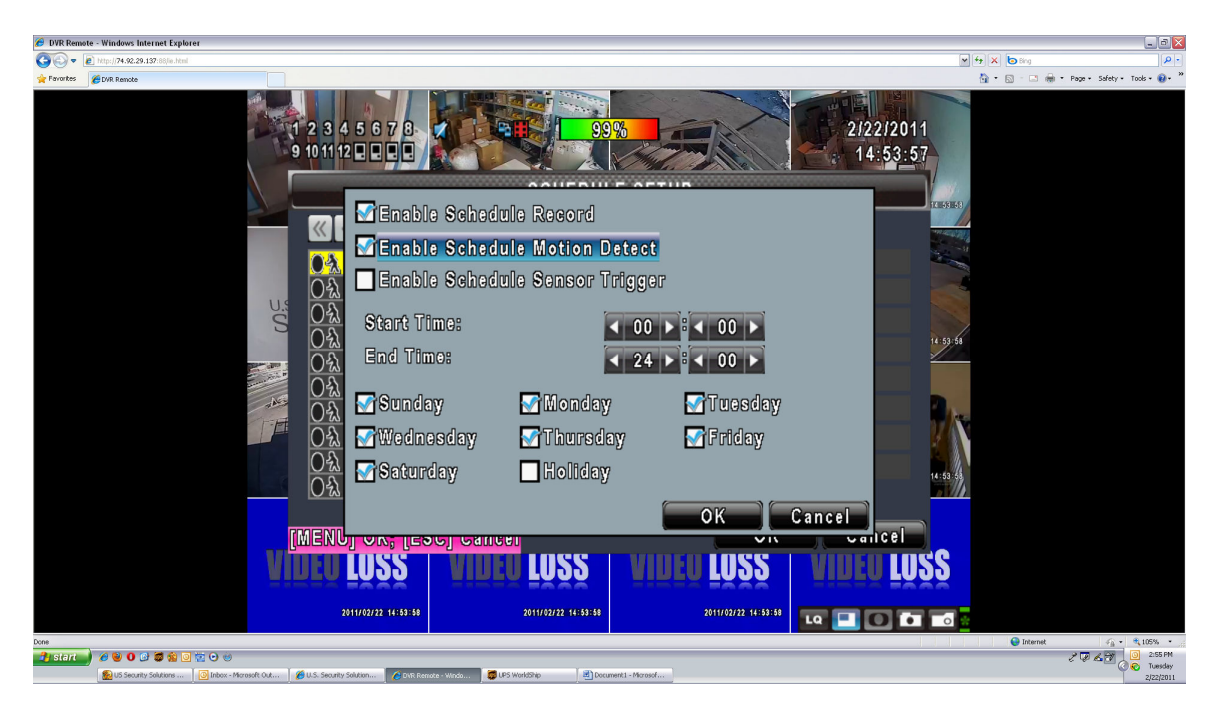

## Once the schedule set right you should see under normal all green line and check mark on the first line person icon

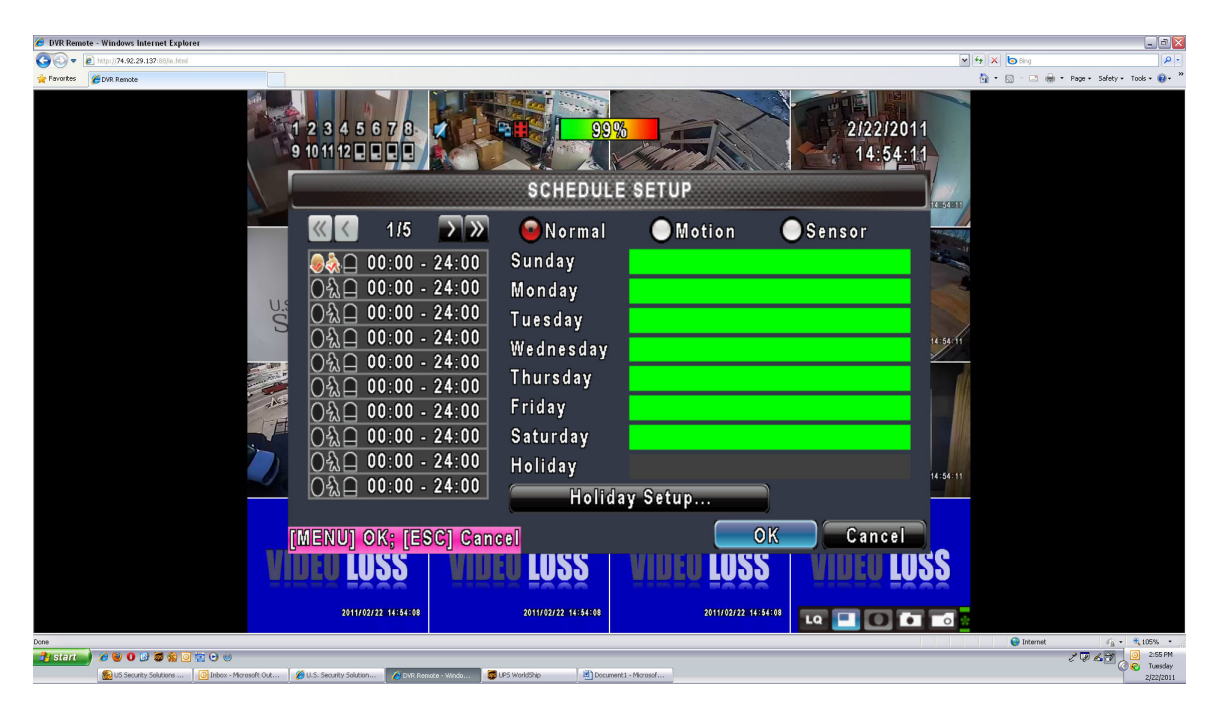

Motion recording enable is completed